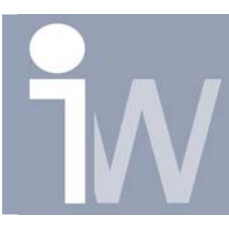

www.inventorwizard.be www.inventorwizard.nl

## 1. HOE ZET IK TEKST ONDER EEN BEPAALDE HOEK?

Bij het plaatsen van tekst is het enkel mogelijk deze onder een hoek van 90°; te verdraaien, dit kan je doen door met rechtermuisknop op het tekstvak te klikken en daarna te kiezen voor: Rotate 90°; CW (clock wise) of Rotate 90°; CCW (counter clock wise):

| Image: Series of the series of the series of t | Het is ook mogelijk om tekst onder<br>een andere hoek te plaatsen met een<br>klein omwegje. |
|----------------------------------------------------------------------------------------------------|---------------------------------------------------------------------------------------------|
|----------------------------------------------------------------------------------------------------|---------------------------------------------------------------------------------------------|

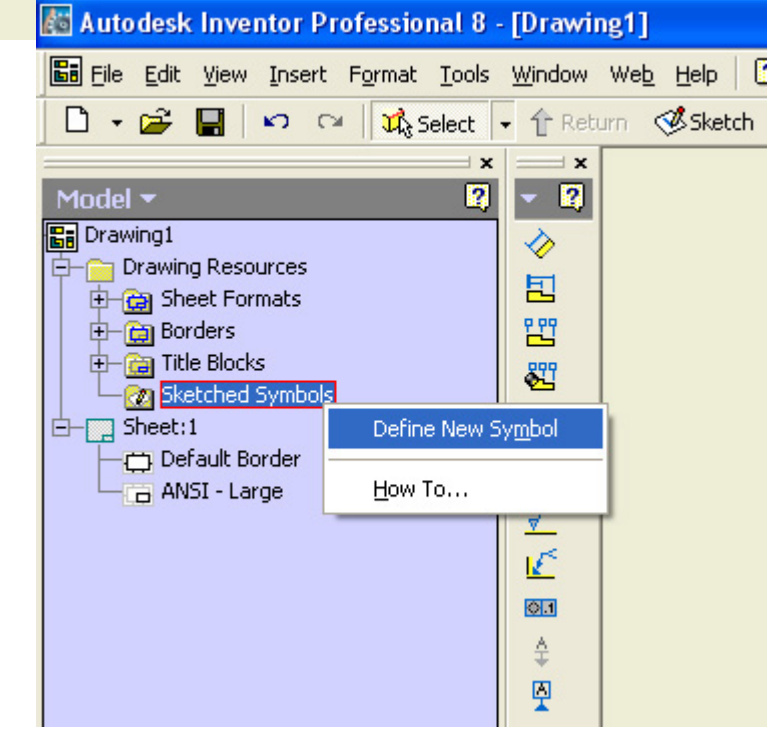

- Klik met de rechtermuisknop op "Sketched Symbols" en kies voor "Define New Symbol":

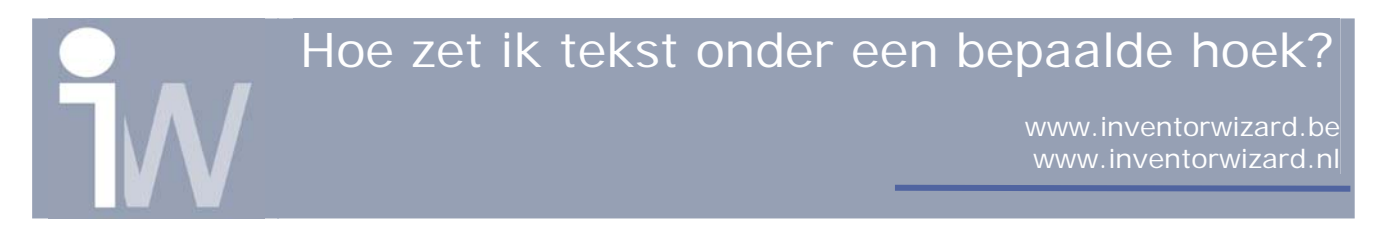

Plaats nu uw tekst in de sketch

Druk met rechtermuisknop op "Save Sketched Symbol " en geef het een naam.

Nu kan u het sketched symbol op uw tekening plaatsen daar op dit icoon te klikken:

U krijgt dan volgend scherm:

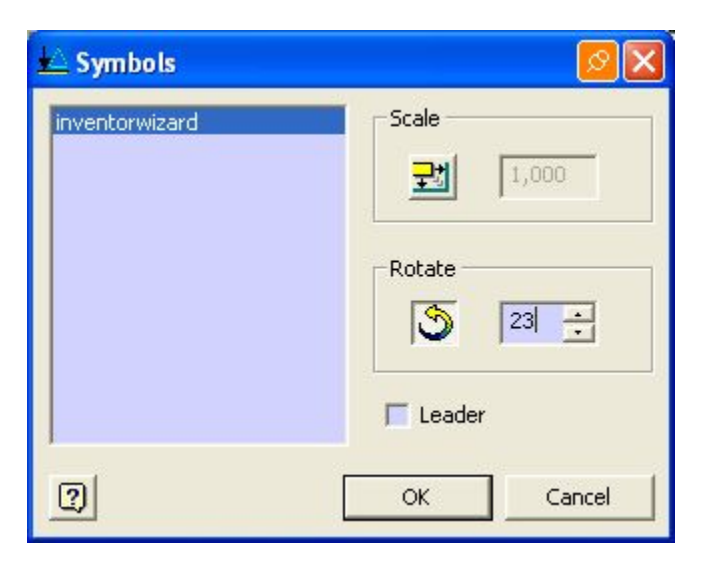

Zet hier Leader uit en klik op de Rotate pijl, u kunt nu een verdraaiingshoek en eventueel een schaal (als je op Scale drukt) ingeven. Druk daarna op OK en plaats uw tekst.

Met behulp van de grips kan u de tekst verschalen (gele grips), roteren (blauwe grips) of verplaatsen (groen grips):

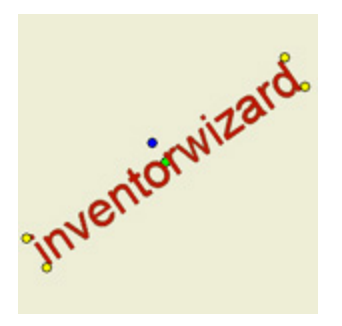

Als u met rechtermuisknop op de tekst klikt en dan kiest voor Edit Symbol kun u de schaal en rotatie hoek opnieuw instellen.